# Self-Service Attendance Roster Guide for 100% Online Classes

To access Self-Service attendance roster, go to gtcc.edu, click on Resources menus and then Self-Service. Classes are scheduled according to the required hours governed by the state. Online classes are expected to meet 100% online according to the schedule on roster.

For questions or assistance with the Self-Service Attendance Roster, please feel free to contact Auditing Office.

| Fall Semester 2022<br>100% Online                                       | Class meets 100% online. Class does not meet face-to-face.     |
|-------------------------------------------------------------------------|----------------------------------------------------------------|
| TBD<br>8/15/2022 - 12/12/2022<br>Online Classes, ONLINE Classroom Hours |                                                                |
| Seats Available () 22 / 8 / 30 / 0 Deadline Dates                       | Click on deadline dates for class census and withdrawal dates. |
| Waitlisted 0 of 40<br>Roster Attendance Census                          | Grading Books Permissions Waitlist                             |
| Deadline Dates                                                          | ×                                                              |
| Fall Semester 2022                                                      | ,<br>,                                                         |
| Last Day to Add                                                         | 8/16/2022                                                      |
| First Day to Drop                                                       | 8/15/2022                                                      |
| Last Day to Drop without a Grade                                        | 8/24/2022 Census Date                                          |
| Last Day to Drop with a Grade                                           | 11/7/2022 Withdrawal Date                                      |
|                                                                         | Close                                                          |

|                                                                                                    | Step 1:<br>record st | Click on <b>Atten</b><br>udents' attenda | dance to<br>ance. | ]             |              |                          |         |   |           |                           |                     |                             |       |
|----------------------------------------------------------------------------------------------------|----------------------|------------------------------------------|-------------------|---------------|--------------|--------------------------|---------|---|-----------|---------------------------|---------------------|-----------------------------|-------|
|                                                                                                    |                      |                                          | Sten              | 2. Salast Dra | cont for ctu | donts who submitted      | d thair | 1 | St<br>dat | <b>ep 2</b> :<br>te durir | Select thing census | ne first atten<br>s period. | dance |
| Fall Semester 2022         100% Online         TBD         8/15/2022 + 12/12/2022         Online Classes, ONLINE Classroom Hors         Seats Available ()       22 / 8 / 30 / 0         Deadline Dates         Waitlisted 0 of 40         Roster       Attendance         Census       Grading         Books       Ventilistions         Waitlisted 0 of 40 |                      |                                          |                   |               |              |                          |         |   |           |                           |                     |                             |       |
| Student Name or ID                                                                                                    | ٩                    | Update All                               | •                 |               |              |                          |         |   | 8/1       | 5/2022                    | Ö                   | A Export 🗸                  |       |
| Student                                                                                                    |                      |                                          |                   | Date          |              | Last Attendance Recorded | P       |   | A         | E                         | L                   |                             |       |
|                                                                                                    |                      | Present 🗸                                | 9                 | 8/15/2022     |              | 8/15/2022                | 1       |   | 0         | 0                         | 0                   |                             |       |
| ۲                                                                                                    |                      | Select Attendance 💙                      | 9                 | 8/15/2022     |              |                          | 0       |   | 0         | 0                         | 0                   |                             |       |
| ۲                                                                                                    |                      | Present 🗸                                | 9                 | 8/15/2022     |              | 8/15/2022                | 1       |   | 0         | 0                         | 0                   |                             |       |
|                                                                                                    |                      | Select Attendance                        | P                 | 8/15/2022     |              |                          | 0       |   | 0         | 0                         | 0                   |                             |       |

Course comments – Faculty can record student comments by clicking on this icon.

### Attendance Code Guide

Page | 2

- **P = Present** The date student submitted their one online assignment
- A = Absent, no excuse Student did not submit an online assignment on the date in which you're recording attendance.
- **E = Absent, excused** Not applicable to 100% online classes
- L = Late Not applicable to 100% online classes

**Step 4**: Start with the first day of the semester. Once **Present** has been recorded for students who submitted their first online assignment on this date *first*, which must be consistent with the census report submitted to Auditing, then select <u>Update All, Update Empty Records to Absent (see below)</u>. Selecting Update All, Update Empty Records to Absent will automatically populate <u>Absent</u>, no excuse for the remaining students, including students who have dropped/withdrawn from class.

Follow this process for every calendar day, including weekends, up to census date. Only one Present should be recorded during census period for each student.

On a day where none of the students listed on attendance roster submitted an online assignment, faculty will still need to record attendance by selecting <u>Update All</u>, then <u>Update Empty Records to Absent</u>.

| Fall<br>100         | Semester 2022<br>% Online                                       |                                                                      |                 |           |                           |   |      |       |   |            |
|---------------------|-----------------------------------------------------------------|----------------------------------------------------------------------|-----------------|-----------|---------------------------|---|------|-------|---|------------|
| TBD<br>8/19<br>Onli | )<br>5/2022 - 12/12/2022<br>ine Classes, ONLINE Classroom Hours |                                                                      |                 |           |                           |   |      |       |   |            |
| Sea                 | ts Available () 22 / 8 / 30 / 0                                 |                                                                      |                 |           |                           |   |      |       |   |            |
| <u>Dea</u>          | dline Dates                                                     |                                                                      |                 |           | Lindata All Lindata Empty |   |      |       |   |            |
| Wai                 | i <b>tlisted</b> 0 of 40<br>Roster Attendance Census            | Grading Books                                                        | Permissions     | Waitlist  | Records to Absent.        |   |      |       |   |            |
|                     | Student Nome or ID Q                                            | Update All                                                           | ~               |           |                           |   | 8/15 | /2022 |   | A Export 🗸 |
|                     | Student                                                         | Update All<br>Update Empty Records to P<br>Update Empty Records to A | resent<br>bsent | Date      | Last Attendance Recorded  | P | A    | E     | L |            |
|                     |                                                                 | Present 🗸                                                            | 9               | 8/15/2022 | 8/15/2022                 | 1 | 0    | 0     | 0 |            |
|                     |                                                                 | Select Attendance 🗸                                                  | 0               | 8/15/2022 |                           | 0 | 0    | 0     | 0 |            |
|                     | •                                                               | Present V                                                            | 9               | 8/15/2022 | 8/15/2022                 | 1 | 0    | 0     | 0 |            |
|                     | •                                                               | Select Attendance 🗸                                                  | 0               | 8/15/2022 |                           | 0 | 0    | 0     | 0 |            |
|                     | •                                                               | Select Attendance 🗸                                                  | 0               | 8/15/2022 |                           | 0 | 0    | 0     | 0 |            |
|                     |                                                                 | Present V                                                            | 0               | 8/15/2022 | 8/15/2022                 | 1 | 0    | 0     | 0 |            |
|                     | ٢                                                               | Select Attendance 🗸                                                  | 9               | 8/15/2022 |                           | 0 | 0    | 0     | 0 |            |
|                     | ۲                                                               | Select Attendance 🗸                                                  | 9               | 8/15/2022 |                           | 0 | 0    | 0     | 0 |            |
|                     |                                                                 |                                                                      |                 |           |                           |   |      |       |   |            |

#### **Important Note**

Do not click on "Census" tab until attendance has been recorded each calendar day, which is one Present during census for each student up to the census date, including weekends. **Step 5**: Only <u>one Present</u> for each student should be recorded during census. The <u>one Present</u> must be consistent with the date student submitted their first assignment online, which should be consistent with the census report submitted to Auditing. <u>Note: If a student is not listed on the census report, faculty must provide a screenshot of the student's assignment. The screenshot must include the course code, <u>student's name and date assignment was submitted</u>. Once attendance has been recorded each day up to census date, students should reflect one P and the rest of the attendance A's (see example below).</u>

Students with no P's and all A's up to census date means that students never submitted an online assignment during census and are considered a no show.

Note: If a student is not listed on the census report, and a 3<sup>rd</sup> party platform is being utilized for assignments, faculty must provide a clear screenshot of the student assignment, which must include the course code, student's name and date assignment was submitted.

If student has more than one P after attendance has been recorded up to census, go to Step 6. If not, go to Step 8.

If this section has more than one Present in the column, which is incorrect, go to Step 6.

| ART-111-FON10: Art Appre                                                | eciation                  |           |                          |   |        |     |     |        |
|-------------------------------------------------------------------------|---------------------------|-----------|--------------------------|---|--------|-----|-----|--------|
| Fall Semester 2022<br>100% Online                                       |                           |           |                          |   |        |     |     |        |
| TBD<br>8/15/2022 - 12/12/2022<br>Online Classes, ONLINE Classroom Hours |                           |           |                          |   |        |     |     |        |
| Seats Available () 22 / 8 / 30 / 0                                      |                           |           |                          |   |        |     |     |        |
| Deadline Dates                                                          |                           |           |                          |   |        |     |     |        |
| Waitlisted 0 of 40                                                      |                           |           |                          |   |        |     |     |        |
| Roster Attendance Census                                                | Grading Books Permissions | Waitlist  |                          |   |        |     |     |        |
| Student Name or ID Q                                                    | Update All                |           |                          |   | 8/24/2 | 022 | É C | port V |
| Student                                                                 |                           | Date      | Last Attendance Recorded | Р | A      | E L |     |        |
|                                                                         | Absent, no excuse 💙 🍥     | 8/24/2022 | 8/24/2022                | 1 | 9      | 0 0 |     |        |
| 8                                                                       | Absent, no excuse 🖌 🍥     | 8/24/2022 | 8/24/2022                | 1 | 9      | 0 0 |     |        |
| 8                                                                       | Absent, no excuse 🗸 🍥     | 8/24/2022 | 8/24/2022                | 1 | 9      | 0 0 |     |        |
| 8                                                                       | Absent, no excuse 💙 🍥     | 8/24/2022 | 8/24/2022                | 1 | 9      | 0 0 |     |        |
| 8                                                                       | Absent, no excuse 💙 🍥     | 8/24/2022 | 8/24/2022                | 0 | 10     | 0 0 |     |        |
| 8                                                                       | Absent, no excuse 💙 🍥     | 8/24/2022 | 8/24/2022                | 1 | 9      | 0 0 |     |        |
|                                                                         | Absent, no excuse 🗸 🍥     | 8/24/2022 | 8/24/2022                | 1 | 9      | 0 0 |     |        |
| 8                                                                       | Absent, no excuse 🗸 🍥     | 8/24/2022 | 8/24/2022                | o | 10     | 0 0 |     |        |
|                                                                         |                           |           |                          |   |        |     |     |        |

Step 6: If there are more than one P in this column, click on Export, then Download CSV to obtain an excel version of the attendance recorded on roster (see below) and follow Step 7.

**IMPORTANT NOTE:** If another online platform other than Canvas is being used for class, faculty must archive the student's activity throughout the class at the end of the semester and email to <u>censusreports@gtcc.edu</u> for auditing purposes. Please be sure to include the term and course code in the subject area.

**Step 7** - Review the students who have more than one P on excel roster, verify the student online assignments in Canvas for accuracy and correct the attendance in Self-Service by clicking on the date with the wrong attendance, and adjust it to **Absent, no excuse**. Once the changes have been made, check to make sure one P is shown for each student (see example in the orange box above).

| Fall Semester 2022                 |              |           |           |           |           |           |           |           |           |           |           |
|------------------------------------|--------------|-----------|-----------|-----------|-----------|-----------|-----------|-----------|-----------|-----------|-----------|
| CSV Generated: 10/20/2022 11:05 AM |              |           |           |           |           |           |           |           |           |           |           |
|                                    |              |           |           |           |           |           |           |           |           |           |           |
| Student ID                         | Student Name | 8/24/2022 | 8/23/2022 | 8/22/2022 | 8/21/2022 | 8/20/2022 | 8/19/2022 | 8/18/2022 | 8/17/2022 | 8/16/2022 | 8/15/2022 |
|                                    |              | А         | Α         | Α         | Α         | Α         | Α         | Α         | Α         | Α         | Р         |
|                                    |              | Α         | Α         | Α         | Α         | Α         | Α         | Α         | Р         | Α         | Α         |
| 1                                  |              | Α         | Α         | Α         | Α         | Α         | Α         | Α         | Α         | Α         | Р         |
|                                    |              | Α         | Α         | Α         | Α         | Α         | Α         | Α         | Р         | Α         | Α         |
|                                    |              | Α         | Α         | Α         | Α         | Α         | Α         | Α         | Α         | Α         | Α         |
|                                    |              | Α         | Α         | Α         | Α         | Α         | Α         | Α         | Α         | Α         | P         |
|                                    |              | Α         | Α         | Α         | Α         | Α         | Р         | Α         | Α         | Α         | Α         |
|                                    |              | Α         | A         | A         | A         | A         | A         | A         | A         | A         | A         |

Step 8 - Click on Census to check the Never Attended box for no show students who never submitted one online assignment during census.

| ART-111-FON10: Art Appreciation                                         |                      |                                                                    |
|-------------------------------------------------------------------------|----------------------|--------------------------------------------------------------------|
| Fall Semester 2022<br>100% Online                                       |                      |                                                                    |
| TBD<br>8/15/2022 - 12/12/2022<br>Online Classes, ONLINE Classroom Hours |                      | <b>Step 9</b> - Check the Never Attended box for no show students. |
| Seats Available 1 22 / 8 / 30 / 0                                       |                      | Note: Please make sure attendance has been recorded each           |
| Deadline Dates                                                          |                      | day (including weekends) up to census date and students are        |
| Waitlisted 0 of 40                                                      |                      | truly a no snow <u>before</u> checking the Never Attended box.     |
| Roster Attendance Census Grading Books                                  | Permissions Waltlist |                                                                    |
| Certify                                                                 |                      |                                                                    |
| () Certify 8/24/2022 Census                                             |                      |                                                                    |
|                                                                         |                      | Certify                                                            |
| Student Name Student ID                                                 | Never Attended       | Class Level 🔥 V Credits                                            |
| 4                                                                       |                      | Freshman Associate 3                                               |
| 4                                                                       |                      | Freshman Associate 3                                               |
| 4                                                                       |                      | Non Degree-Seeking 3                                               |
| 4                                                                       |                      | Non Degree-Seeking 3                                               |
| 4                                                                       | J                    | Non Degree-Seeking 3                                               |
| 4                                                                       |                      | Freshman Associate 3                                               |
| 0                                                                       |                      | Freshman Associate 3                                               |
| 4                                                                       |                      | Freshman Associate 3                                               |
|                                                                         |                      |                                                                    |

**Step 10** – On the day <u>after census date</u> and <u>after</u> attendance has been recorded each day (one Present for each student) up to census date and the Never Attended box has been checked for students who never submitted an online assignment by census date, click on **Certify**, which certifies as your electronic signature. **IMPORTANT** - **Do not certify on or before census**.

Once attendance has been certified, submit the census reports, including screenshots if necessary, to <u>censusreports@gtcc.edu</u>. The census report must be for <u>each section</u>.

Financial Aid will contact faculty via email regarding Veteran students.

## **Frequently Asked Questions – Online Classes**

- > Do I record attendance every calendar day including weekends for a 100% online class <u>up to census</u>?
  - Yes, but <u>only **one** date should be marked **Present** for each student for one online assignment submitted during census.</u>
  - On days during census where no one submitted an assignment, all you do is "Update all" and "Update empty records to absent."
  - This has to be done in order to populate all the dates during census on the attendance roster.
- Can I Certify on the census date since all of my students are already recorded Present once?
  - No, you must click on <u>Certify the day after the census date</u> per state guidelines.
- How would I know if I am missing attendance during census?
  - Use the Export feature found next to the calendar to see what you have entered (see page 4, step 6).
  - Click on "Download CSV" to obtain an Excel version of the attendance.
  - Use the downloaded file to find errors and go back to Self Service on the Attendance tab to correct it.
- I did not mark my no-show student after census and the student is submitting assignments online after census. What do I do?
  - Direct student to Records immediately. Records must approve student to remain in class after census.
     Note: If student never submitted an online assignment during census should not submit online attendance until approval is granted by Records. No exceptions.
- How can I tell if I have any no-show students?
  - No show students will have a "0" under the **P** column (see page 4).
  - Double-check for any online submissions during census in Canvas or a third-party platform.
- I keep getting an error message in Self Service that says, "Unable to retrieve student attendance summary at this time. Try again later." What do I do?
  - Go to GTCC.edu and select the Resources menu on the far right and then select Self Service and click on Faculty to get to your classes.
- How do I run a census report?
  - Submit a help desk ticket to eLearning for assistance.
  - The census report must be submitted AS IS. Do not sort, filter, change, add or delete data on the census report. The <u>one Present</u> recorded during census for the online portion must be consistent with the census report.
  - Send census reports to <u>censusreports@gtcc.edu</u> no later than three days after census.
- My calendar date and the date next to the column for each student does not match, and I cannot enter attendance for the first day of class. Why are the dates off?
  - If you are located in a different time zone, then you will need to change the time zone on your computer to Eastern Standard Time Zone.
  - $\circ$   $\;$  The time zone should be (UTC-05:00) Eastern Time (US & Canada).

#### **AUDITING STAFF**

Arnessa R. Thompson, M.S. - Director of FTE Auditing EM: <u>adrichbourg@gtcc.edu</u> EXT. 50454 Sherry Waddell - Audit Technician I EM: <u>sawaddell@gtcc.edu</u> EXT. 50283 Shawn Hill – Audit Technician I EM: <u>slhill10@gtcc.edu</u> EXT. 55088